Instructivo para la Solicitud del Crédito Icesi Dirección Administrativa y Financiera

Universidad

ces

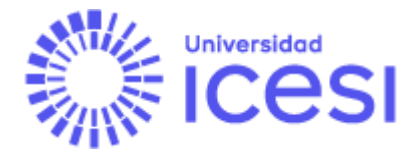

# INSTRUCTIVO PARA LA SOLICITUD Y RENOVACIÓN DEL CRÉDITO ICESI

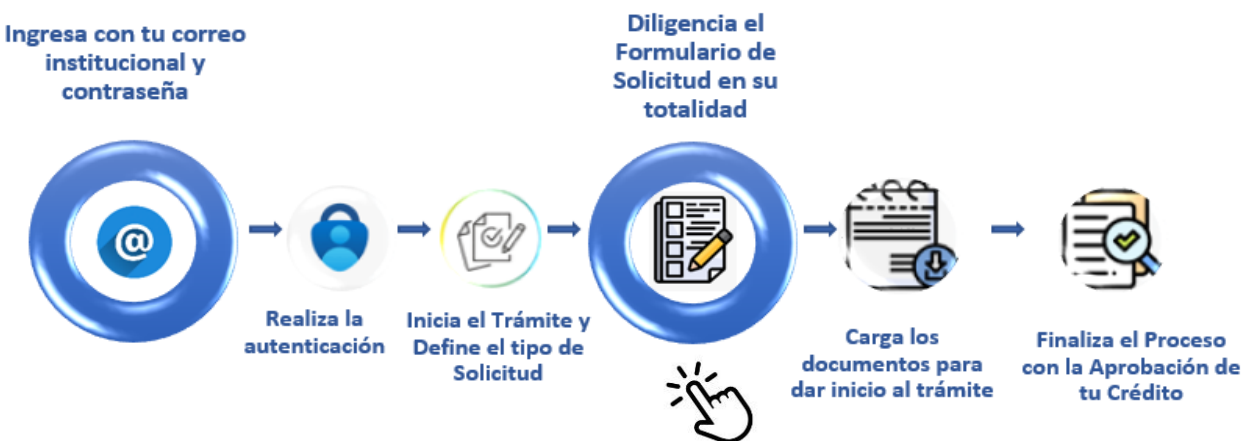

### ¡Te damos la bienvenida!

A continuación, te mostraremos cómo solicitar la financiación directa con la universidad.

Ingresa a la plataforma de solicitud de crédito a través del enlace <u>https://bit.ly/CréditoIcesi\_formulariodesolicitud</u>

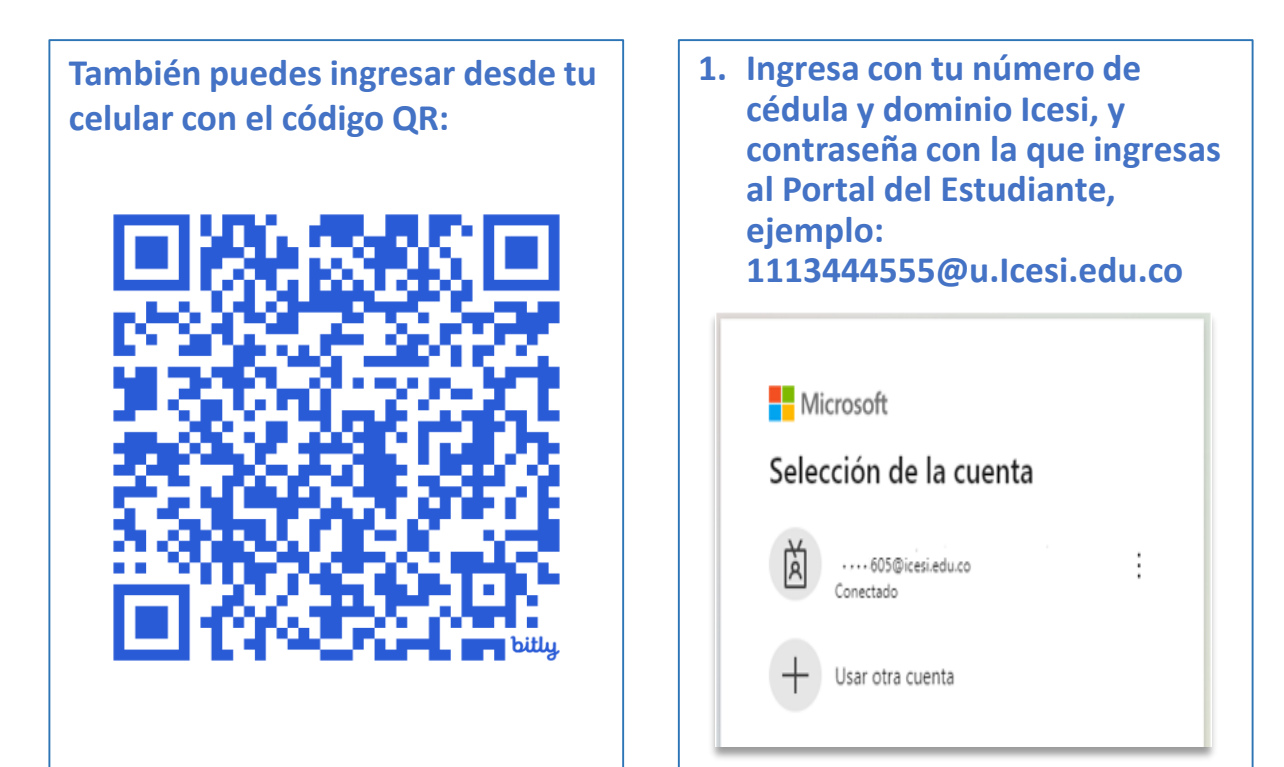

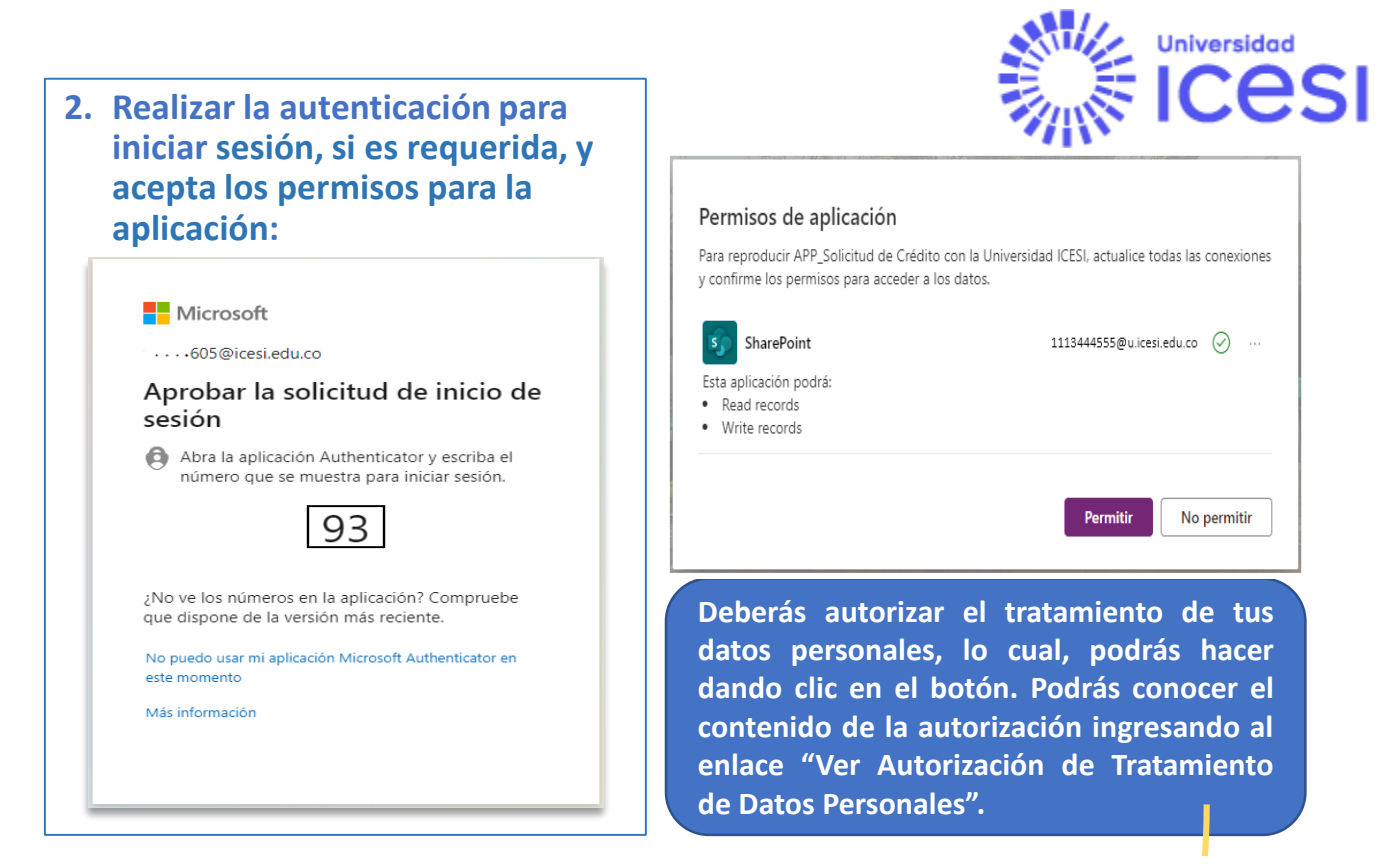

## Ingreso al formulario

Ingresa a diligenciar tu solicitud dando clic en solicitar:

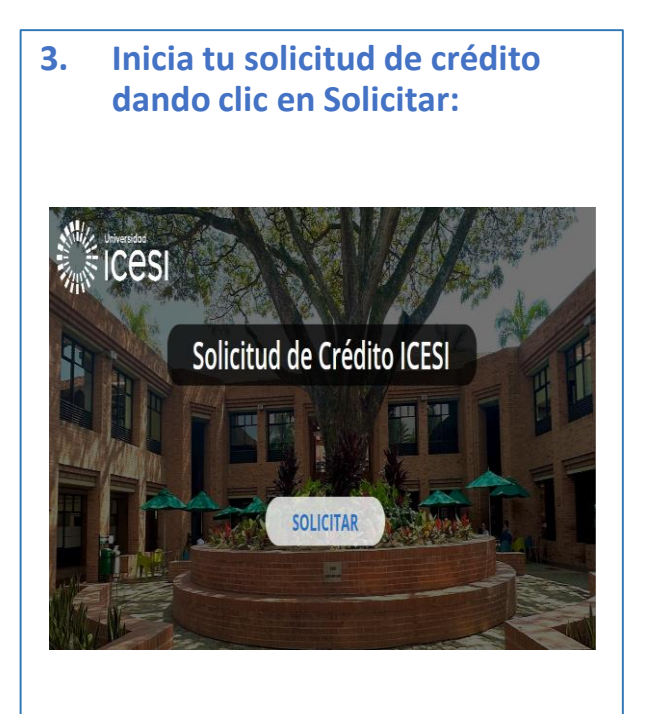

 Autoriza el tratamiento de datos personales y continúa diligenciando el formulario:

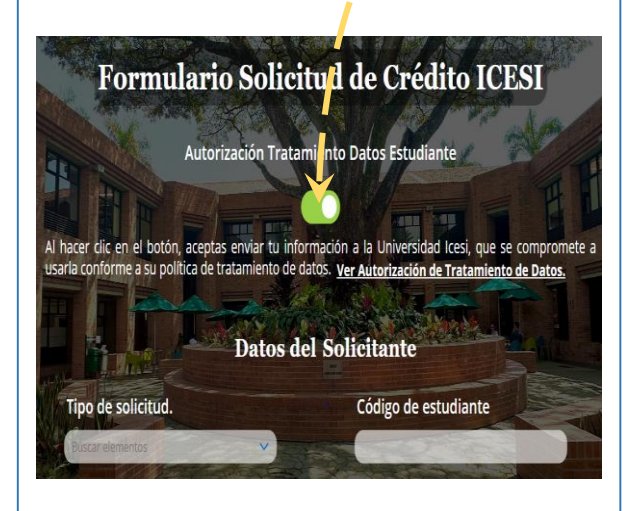

## Diligenciamiento del formulario de solicitud

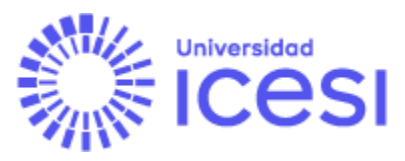

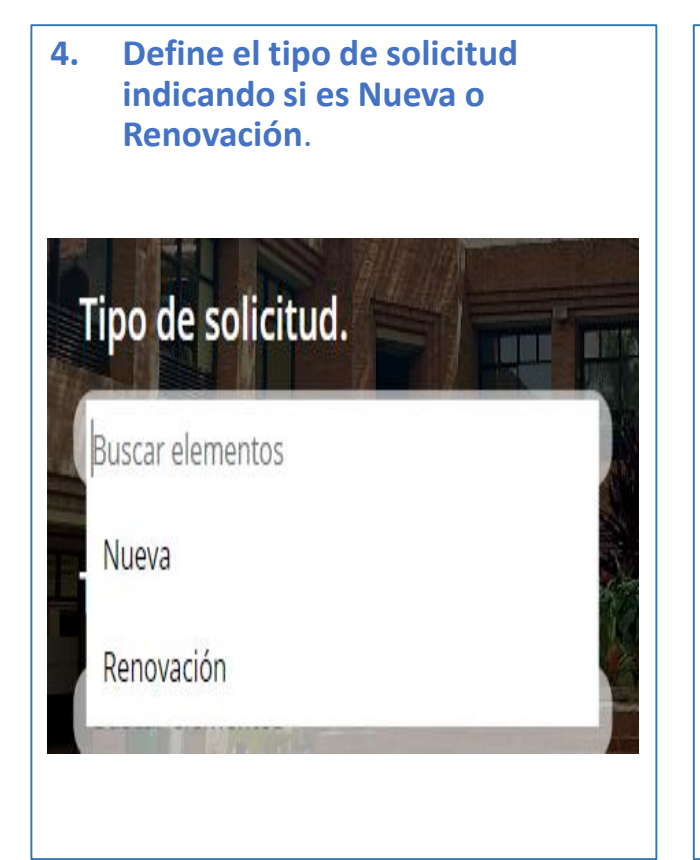

5. Completa los módulos iniciando con la información personal del estudiante:

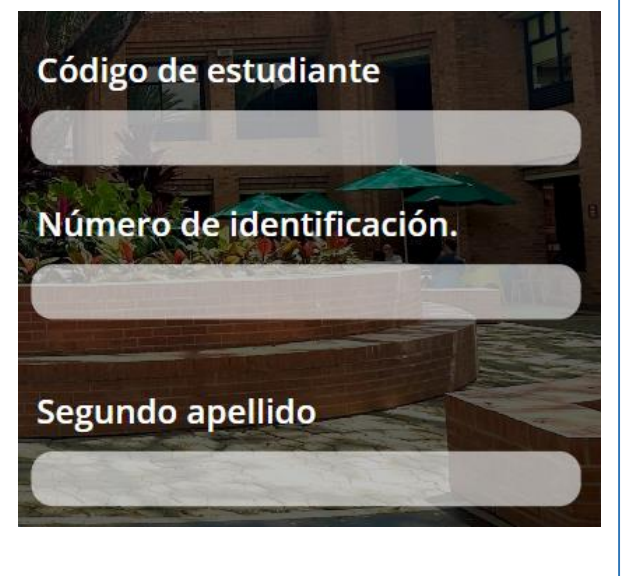

Nueva: Si requieres solicitar financiación con la universidad por primera vez.

Renovación: Si has tenido financiación con la universidad anteriormente en tu programa actual y requieres renovarla.

Registra correos electrónicos y número de celular correctos y propios para que la comunicación contigo sea efectiva. A los contactos que registres, se enviará el estado de tu proceso de solicitud de crédito y el plan de pagos una vez aprobado. Continúa completando los módulos con la información personal del codeudor, para Pregrado se pedirán por defecto, para Posgrado puedes ser tu mismo codeudor o presentar a un tercero avalista:

Número de Identificación Codeudor

Segundo apellido codeudor

**Ciudad codeudor** 

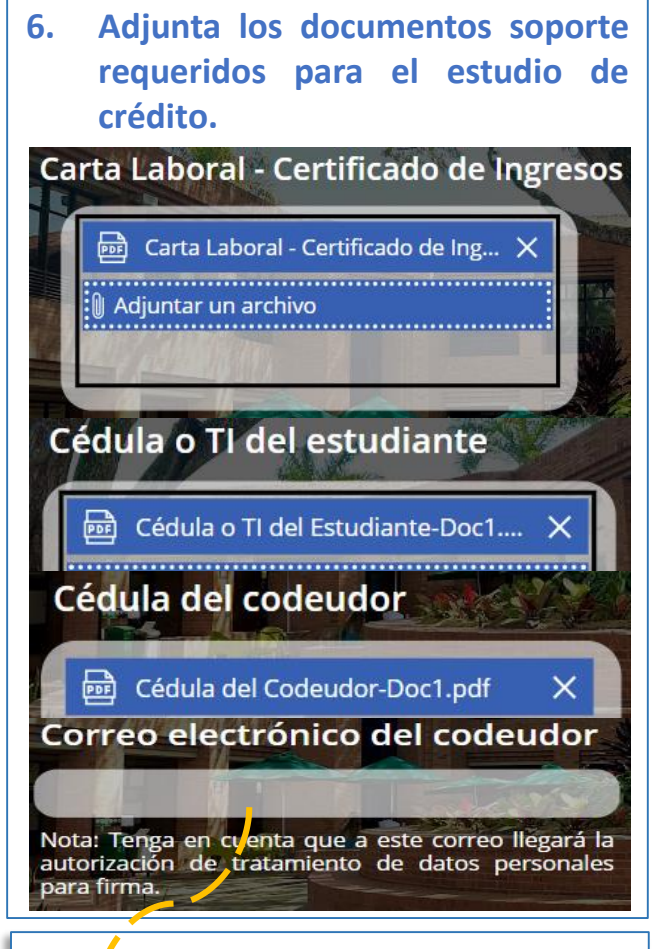

Universidad Icesi requests your signature on solicitud de autorización de datos personales

#### **Review and sign**

Please review and complete this document

UNIVERSIDAD ICESI ventanillaunicaicesi@icesi.edu.co

Next

After you sign **Solicitud de autorización de datos personales**, all parties will receive a final PDF copy.

Don't forward this email: If you don't want to sign, you can delegate to someone else.

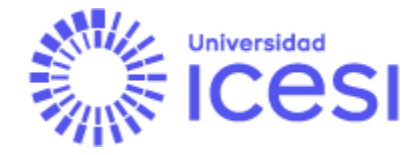

#### Documentos para la solicitud:

- Pagaré y carta de instrucciones con sello notarial, con los datos del deudor y del codeudor, firmas y huellas, sin diligenciar ningún otro campo del documento. (Aplica para solicitudes Nuevas).
- Soportes laborales o de ingresos del codeudor, con vigencia máxima de 30 días:

Empleado - Carta laboral.

Independiente - Certificado de ingresos con firma de contador y copia de la tarjeta profesional.

Pensionado – Últimos 3 comprobantes de pago de la pensión.

- 3. Última declaración de renta, si está obligado(a) a declarar.
- 4. Certificado de ingresos y retenciones del último año (Empleado).
- 5. Copia de la cédula del estudiante.
- 6. Copia de la cédula del codeudor.

Nota: Si el estudiante es su mismo codeudor, debe firmar el pagaré y carta de instrucciones como estudiante y como codeudor (Aplica sólo para Posgrados). En caso de ser necesario, se solicitará un nuevo codeudor.

Tu codeudor recibirá un email desde el correo Universidad Icesi Adobe Acrobat Sign <u>adobesign@adobesign.com</u> con el asunto: Signature requested on "Solicitud de autorización de datos personales", deberá ingresar al vínculo asociado para firmar la autorización.

Por io anterior y en el evento en que sea aprobado el eredito educativo, declaro aceptada la liquidación del eredito) y me comprometo a realizar la actualización de datos semestralmente del deudor y codeudor.

Firma:

Signature: Click here to sign Email: afmartinez@icesi.edu.co

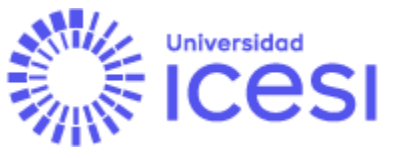

# Recomendaciones para el cargue de documentos:

- Prepara tus archivos, cada documento debe estar en formato PDF y marcado con el nombre que corresponde al soporte, ej.: "Carta Laboral, Cédula Codeudor, etc."
- 2. Los archivos deben tener buena calidad de imagen y ser legibles.
- Los archivos cargados no deben tener contraseña. Si hay archivos que requieren contraseña, no serán revisados, la solicitud será rechazada y deberá cargarla nuevamente.
- Una vez cargados los documentos soporte, da clic en el botón "Guardar" y tu solicitud quedará radicada. En seguida el portal te informará que el proceso ha finalizado.

# Información adicional a tener en cuenta:

- Tu codeudor recibirá en su correo electrónico la solicitud de Autorización de Datos Personales que deberá firmar en un espacio máximo de 2 horas.
- Una vez firmada la autorización, la solicitud de crédito se activará para su revisión y trámite.
- La Universidad dará respuesta en un plazo de dos días hábiles.
- Si los documentos no están correctos o los requisitos están incompletos, deberás subsanar tu solicitud realizando los ajustes que correspondan, la plataforma permite hacer la actualización y continuar con la misma solicitud ingresando al enlace "Actualizar" que recibirás en tu correo electrónico.

# Subsanación de tu solicitud:

### Solicitud de Crédito ICESI

#### \* Datos adjuntos

- A00123456 CL copia.p... ×
  A00123456 desprendib... ×
- 📾 A00123456 FORMULA ... 🗙
- Adjuntar un archivo
- \* Estado
  - Subsanación.

Realizada la subsanación de tu solicitud cargando los documentos faltantes o realizando las correcciones solicitadas y finalmente da clic en Guardar, de este modo, la solicitud será recibida nuevamente para revisión y continuar con el proceso de financiación.

Una vez Aprobada tu solicitud, recibirás el Plan de Pagos del Crédito Icesi en tu correo electrónico.